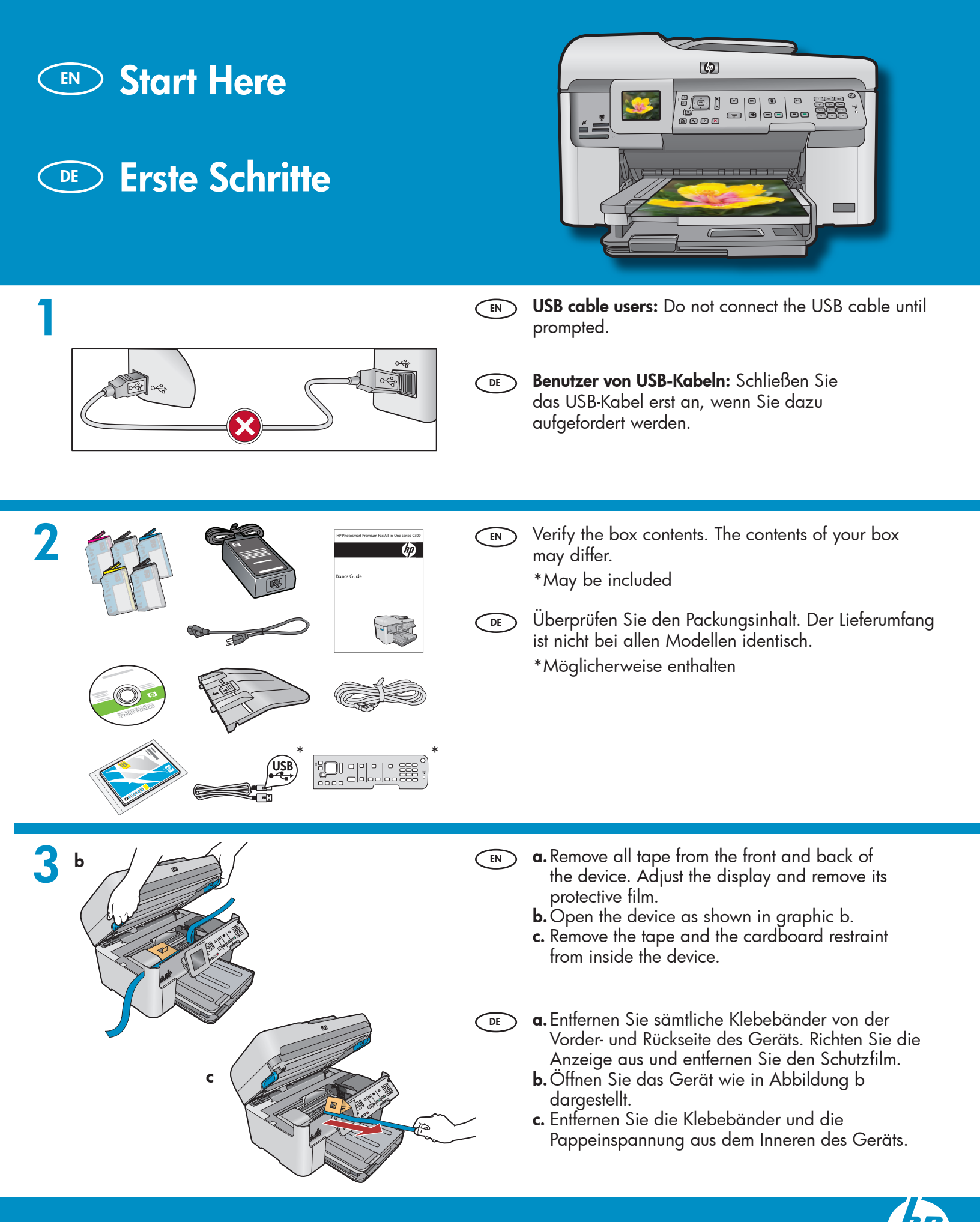

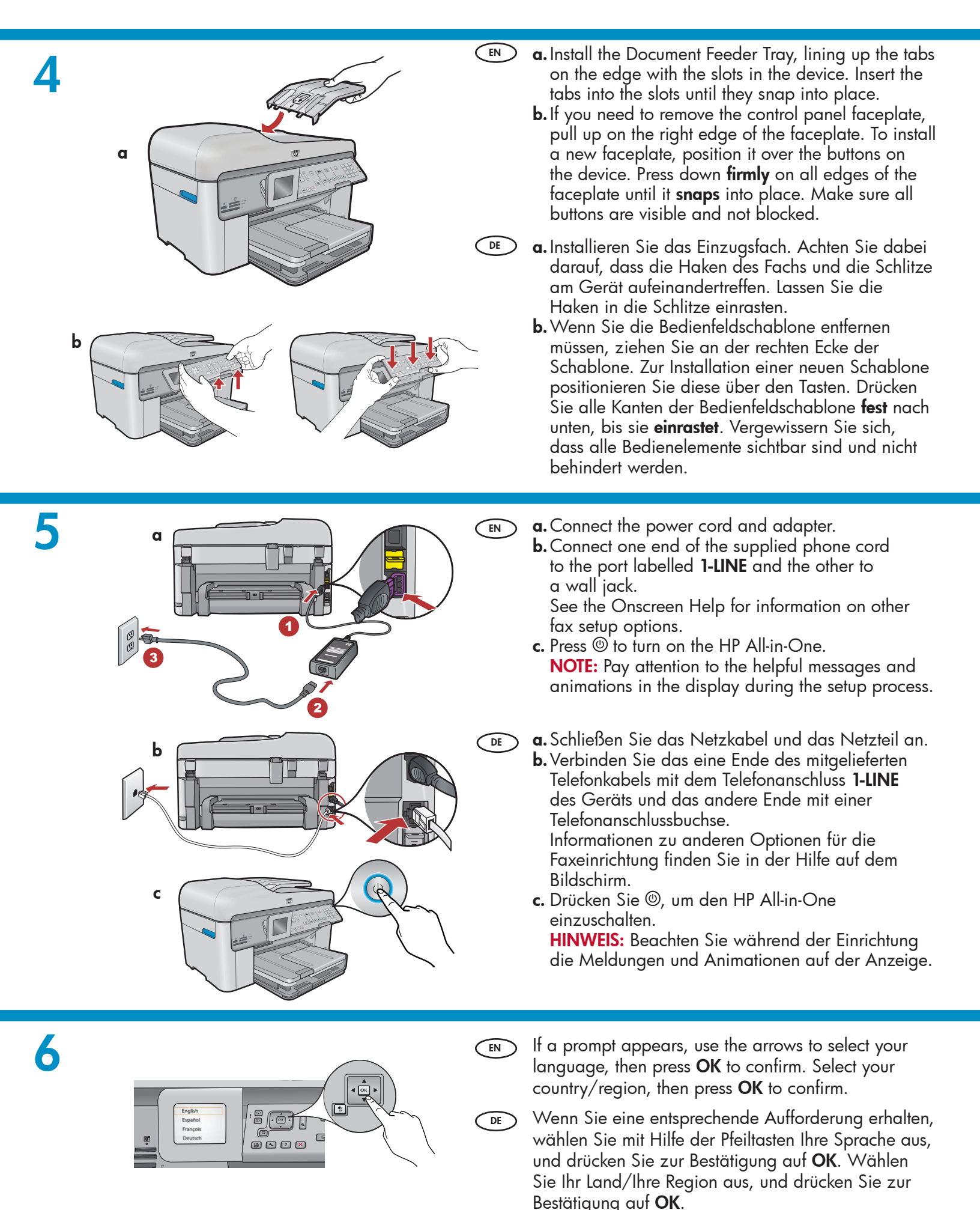

2 • HP Photosmart Premium Fax All-in-One series-C309

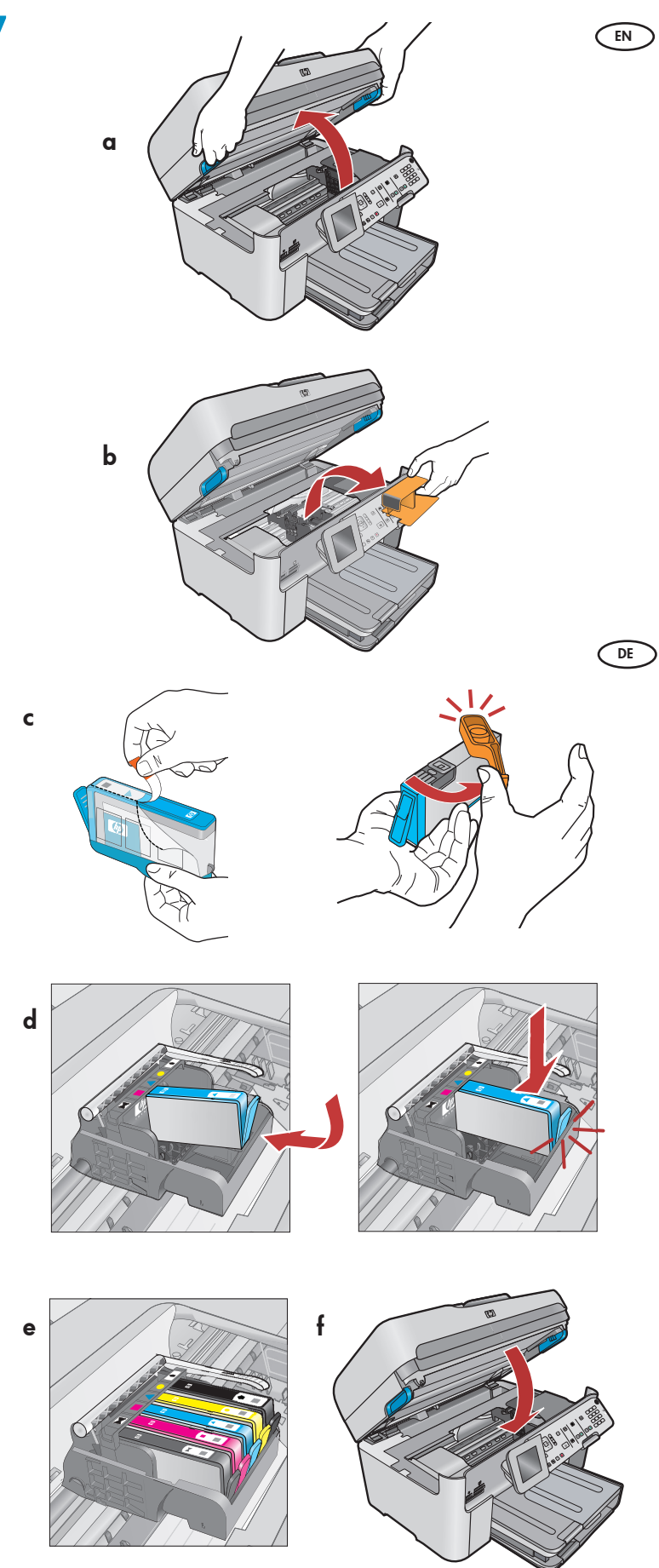

- a. Open the ink cartridge access door.
- **b.** Remove the orange plastic carriage restraint and discard or recycle.
- **c.** Prepare the ink cartridges. First, remove the plastic wrap by pulling the orange tab. Then twist the orange cap on the cartridge to snap it off.
- **d.** Turn the ink cartridge over, slide it into the appropriate slot, then press down until it clicks into place.
- e. Repeat steps c and d for all ink cartridges.
- f. Close the ink cartridge access door. The initialization process begins, which takes several minutes. It is normal for the device to make noise during this process. While the initialization process continues, proceed to the next step to load paper.
- **a.** Öffnen Sie die Zugangsklappe zu den Tintenpatronen.
  - **b.** Entfernen Sie die orangefarbene Plastikeinspannung vom Patronenwagen, und entsorgen Sie sie.
  - c. Bereiten Sie die Tintenpatronen für die Installation vor. Entfernen Sie zunächst die Plastikverpackung, indem Sie am orangefarbenen Abreißstreifen ziehen. Drehen Sie dann die orangefarbene Abdeckung der Patrone, und nehmen Sie sie ab.
  - **d.** Drehen Sie die Tintenpatrone um, schieben Sie sie in den richtigen Steckplatz, und drücken Sie sie nach unten, bis Sie mit einem Klick einrastet.
  - e. Wiederholen Sie die Schritte c und d für alle Tintenpatronen.
  - f. Schließen Sie die Zugangsklappe zu den Tintenpatronen. Der Initialisierungsvorgang wird gestartet. Dieser nimmt mehrere Minuten in Anspruch. Während dieses Vorgangs ist es normal, dass das Gerät Geräusche von sich gibt. Fahren Sie während des Initialisierungsvorgangs mit dem nächsten Schritt (Papier einlegen) fort.

b

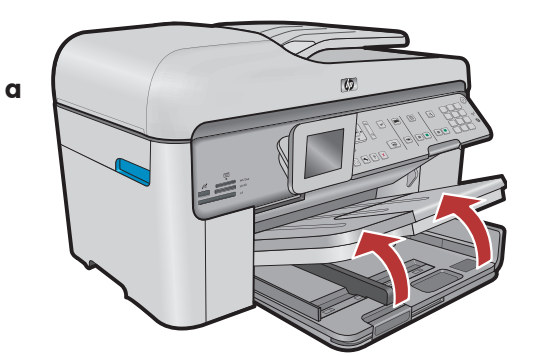

15

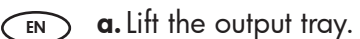

- **b.** Slide the paper-width guide to the left.
- **c.** Insert **plain white paper** into the main tray and adjust the paper guide.
- **d.** Lower the output tray.

DE

- a. Heben Sie das Ausgabefach an.
   b. Schieben Sie die Papierauerführu
  - b. Schieben Sie die Papierquerführung nach links.
    c. Legen Sie weißes Normalpapier in das Hauptfach ein, und schieben Sie die Papierführungen an das Papier heran.
  - d. Senken Sie das Ausgabefach wieder ab.

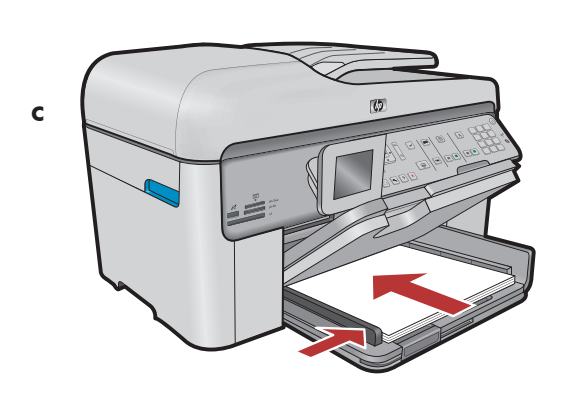

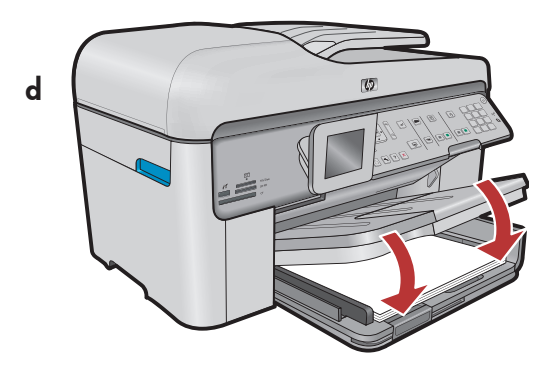

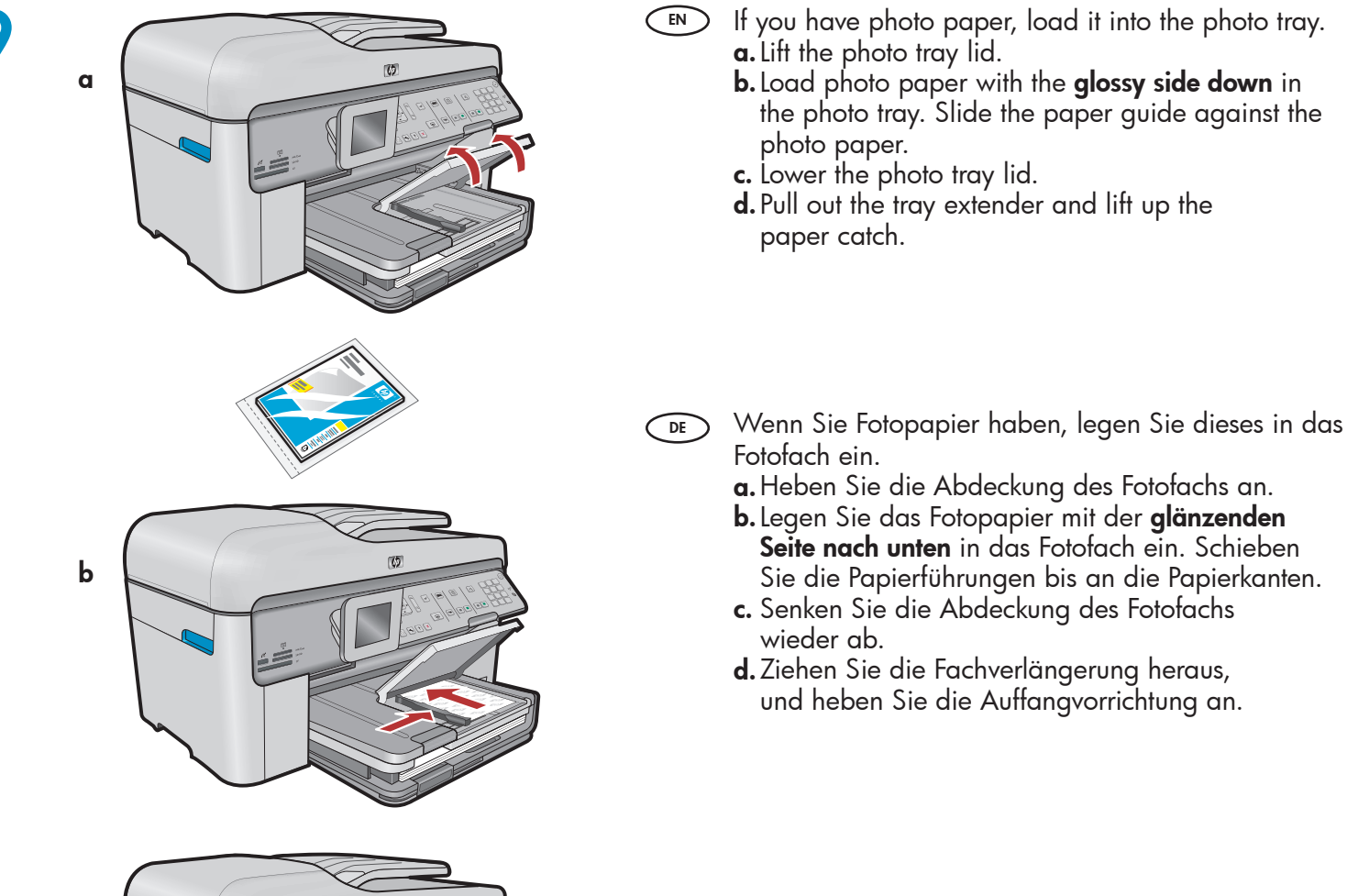

EN

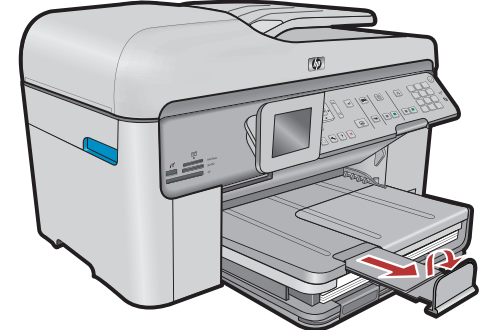

10

d

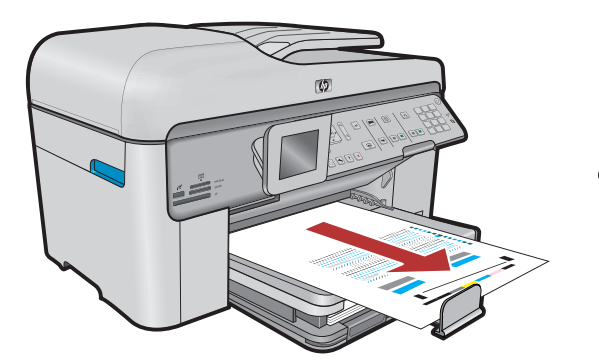

- **a.** After you have loaded paper, press the **OK** button, then wait a few minutes while the alignment page is printed.
- **b.** After the alignment page is printed, alignment is complete. Press the **OK** button. Discard or recycle the alignment page.
- a. Drücken Sie nach dem Einlegen des Papiers
   OK, und warten Sie einige Minuten, bis die Ausrichtungsseite gedruckt ist.
  - **b.** Nach dem Druck der Seite ist die Ausrichtung abgeschlossen. Drücken Sie **OK**. Entsorgen Sie die Ausrichtungsseite.

### A - USB

DE

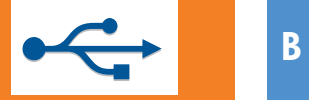

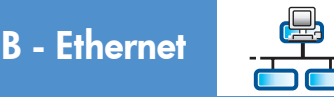

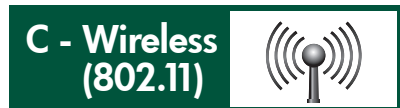

- Choose only **ONE** connection type (A USB, B Ethernet/Wired, or C Wireless (802.11))
  - Wählen Sie nur EINEN Verbindungstyp aus (A USB, B Ethernet/drahtgebunden oder C drahtlos (802.11))

## A - USB

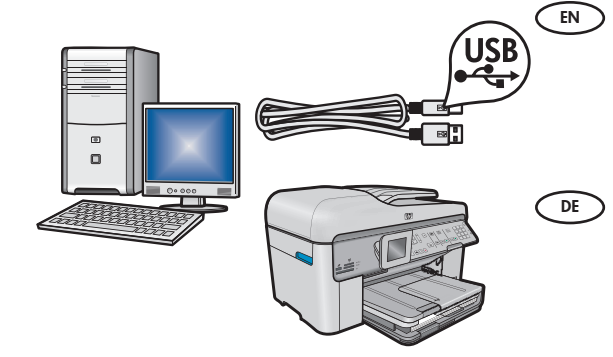

Use the instructions in **Section A** if you want to connect the HP All-in-One directly to one computer. **(Do not connect the USB cable until section A)**. Equipment needed: USB cable.

Befolgen Sie die Anweisungen in **Abschnitt A**, wenn Sie den HP All-in-One direkt an einem Computer anschließen möchten. **(Schließen Sie das USB-Kabel erst in Abschnitt A an)**. Benötigte Ausrüstung: USB-Kabel.

## B - Ethernet

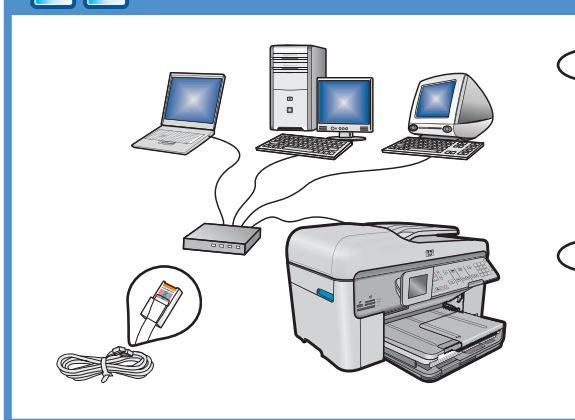

((((♀))))

- Use the instructions in **Section B** if you want an Ethernet cable connection between the HP All-in-One and your network. Equipment needed: router and Ethernet cable.
- DE Befolgen Sie die Anweisungen in Abschnitt B, wenn Sie den HP All-in-One über eine Ethernet-Kabelverbindung mit Ihrem Netzwerk verbinden möchten. Benötigte Ausrüstung: Router und Ethernet-Kabel.

## C - Wireless (802.11)

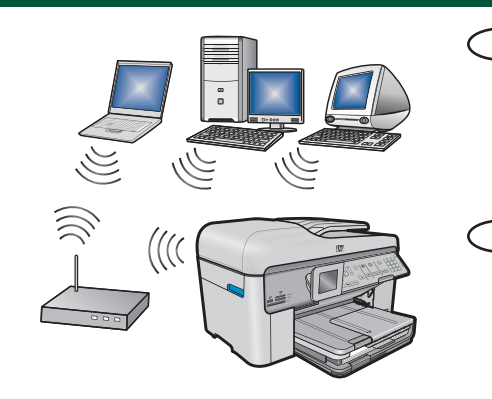

- Use the instructions in **Section C** if you want a wireless (802.11 b or g) connection between the HP All-in-One and your network. Equipment needed: wireless router.
- Befolgen Sie die Anweisungen in Abschnitt C, wenn Sie den HP All-in-One über eine drahtlose Verbindung (802.11 b oder g) mit Ihrem Netzwerk verbinden möchten. Benötigte Ausrüstung: drahtloser Router.

# A - USB

#### Windows:

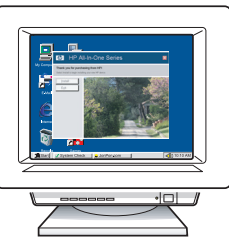

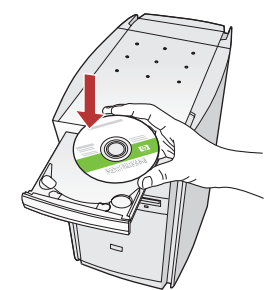

- a. Turn on your computer, login it necessary, and then wait for the desktop to appear. Insert the green CD and follow the onscreen instructions. IMPORTANT: If the startup screen does not appear, double-click My Computer, double-click the CD-ROM icon with the HP logo, and then double-click setup.exe.
- a. Schalten Sie den Computer ein, melden Sie sich ggf. an, und warten Sie, bis der Desktop angezeigt wird. Legen Sie die grüne CD ein, und folgen Sie den Anweisungen auf dem Bildschirm.
   WICHTIG: Wenn die CD nach dem Einlegen nicht automatisch gestartet wird, doppelklicken Sie auf Arbeitsplatz, dann auf das Symbol der CD-ROM mit dem HP Logo und zuletzt auf die Datei setup.exe.

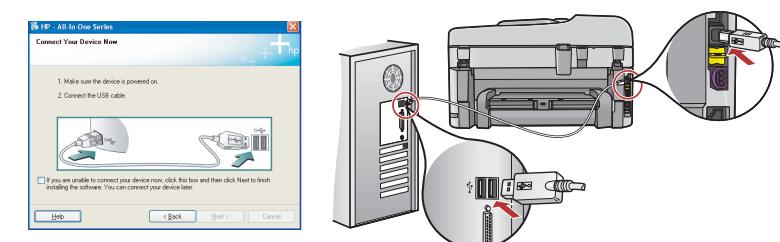

- **IMPORTANT:** Purchase a USB cable separately if it is not included.
  - **b.** Once the USB prompt appears, connect the USB cable to the port on the back of the HP All-in-One, and then to any USB port on the computer.
  - **c.** Follow the onscreen instructions to complete the software installation.
  - **d.** Go to page 15 to explore features of your HP All-in-One.
- **WICHTIG:** Erwerben Sie ein separates USB-Kabel, wenn es im Lieferumfang nicht enthalten ist.
  - b. Sobald die USB-Aufforderung angezeigt wird, schließen Sie das USB-Kabel an den Anschluss auf der Rückseite des HP All-in-One und anschließend an einen beliebigen USB-Anschluss des Computers an.
  - c. Folgen Sie den Anweisungen auf dem Bildschirm, um die Softwareinstallation abzuschließen.
  - **d.** Gehen Sie nun zu Seite 15, um die Funktionen des HP All-in-One zu erkunden.

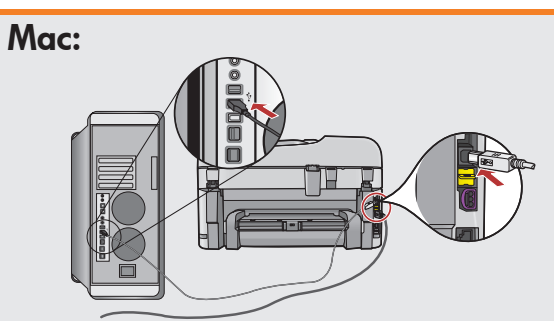

- IMPORTANT: Purchase a USB cable separately if it is not included.
   a. Connect the USB cable to the port on the back of the HP All-in-One, and then to any USB port on the computer.
- **WICHTIG:** Erwerben Sie ein separates USB-Kabel, wenn es im Lieferumfang nicht enthalten ist.
  - a. Verbinden Sie das USB-Kabel mit dem USB-Anschluss auf der Rückseite des HP All-in-One und anschließend mit einem freien USB-Anschluss des Computers.

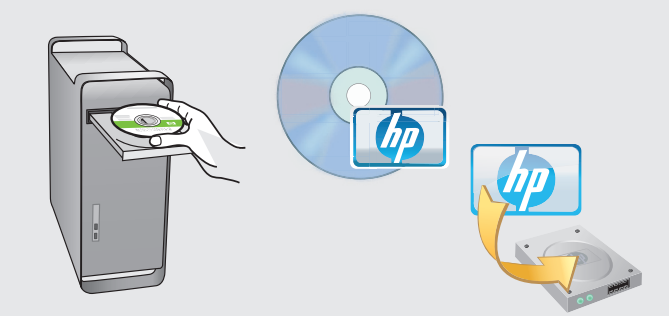

- **b.** Insert the **green** CD.
  - **c.** Double-click the HP Photosmart CD icon on the desktop.
  - **d.** Double-click the **HP Installer** icon. Follow the onscreen instructions.
  - e. Complete the Setup Assistant screen.
  - f. When you are finished, go to page 15 to explore your HP All-in-One.
- **b.** Legen Sie die **grüne** CD ein.
  - **c.** Doppelklicken Sie auf dem Desktop auf das HP Photosmart CD-Symbol.
  - **d.** Doppelklicken Sie auf das Symbol für den **HP Installer**. Folgen Sie den Anweisungen auf dem Bildschirm.
  - e. Schließen Sie den Bildschirm Einrichtungsassistent ab.
  - f. Gehen Sie nun zu Seite 15, um den HP All-in-One zu erkunden.

## USB Troubleshooting

## **USB-Fehlerbehebung**

$$\textcircled{?} \rightarrow \square$$

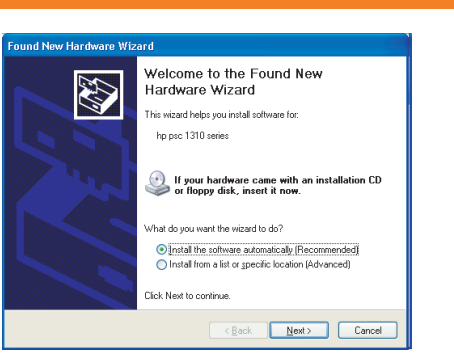

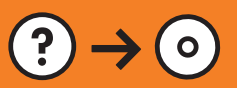

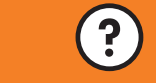

www.hp.com/support

- Problem: (Windows) The Microsoft Add Hardware screen appears. Action: Cancel all screens. Unplug the USB cable, and then insert the green HP All-in-One CD. Refer to Section A.
- **Problem:** (Windows) Der Hardware-Assistent von Microsoft wird geöffnet.

**Lösung:** Schließen Sie alle Fenster. Ziehen Sie das USB-Kabel ab, und legen Sie anschließend die grüne HP All-in-One-CD ein. Lesen Sie die Anweisungen in **Abschnitt A**.

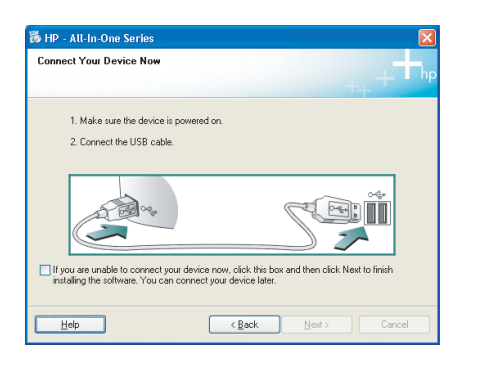

- Problem: (Windows only) You did not see the screen prompting you to connect the USB cable.
  Action: Cancel all screens. Remove, and then re-insert the green HP All-in-One CD. Refer to Section A.
- Problem: (Nur Windows) Sie haben die Bildschirmanzeige für das Anschließen des USB-Kabels nicht gesehen.
   Lösung: Schließen Sie alle Fenster. Entfernen Sie die grüne HP All-in-One CD, und legen Sie sie erneut ein. Lesen Sie die Anweisungen in Abschnitt A.

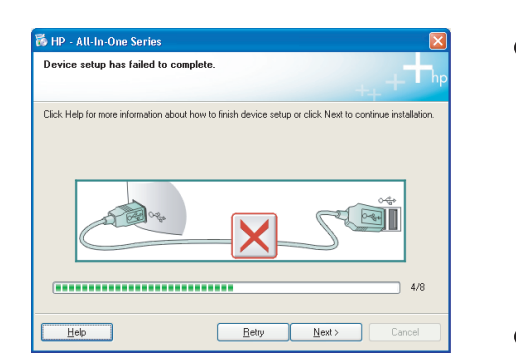

**Problem:** (Windows only) The **Device Setup Has Failed To Complete** screen appears.

**Action:** Unplug the device and plug it in again. Check all connections. Make sure the USB cable is plugged into the computer. Do not plug the USB cable into a keyboard or a non-powered USB hub. Refer to **Section A**.

Problem: (Nur Windows) Auf dem Bildschirm wird die Meldung Geräteinstallation konnte nicht abgeschlossen werden angezeigt. Lösung: Ziehen Sie das Kabel vom Gerät ab, und schließen Sie es wieder an. Überprüfen Sie alle Verbindungen. Vergewissern Sie sich, dass das USB-Kabel am Computer angeschlossen ist. Schließen Sie das USB-Kabel nicht an eine Tastatur oder einen USB-Hub ohne Stromversorgung an. Lesen Sie die Anweisungen in Abschnitt A.

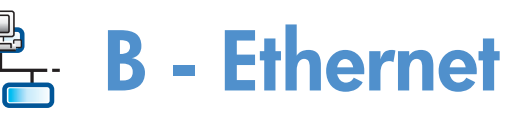

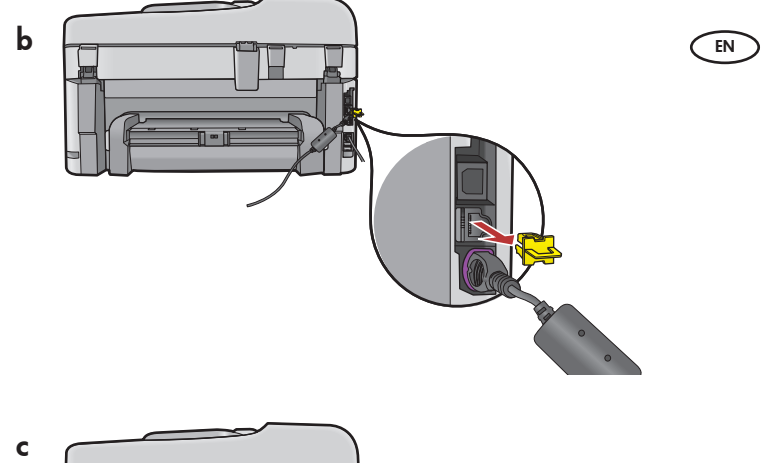

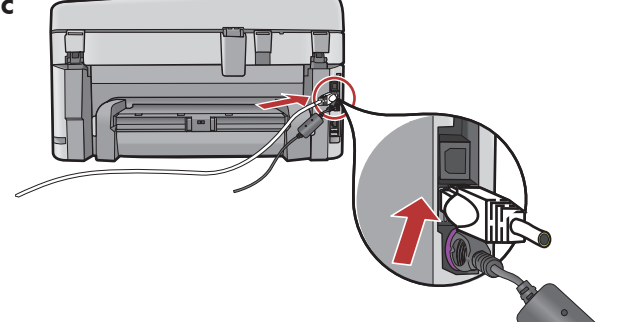

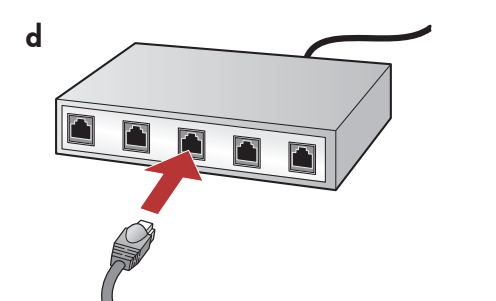

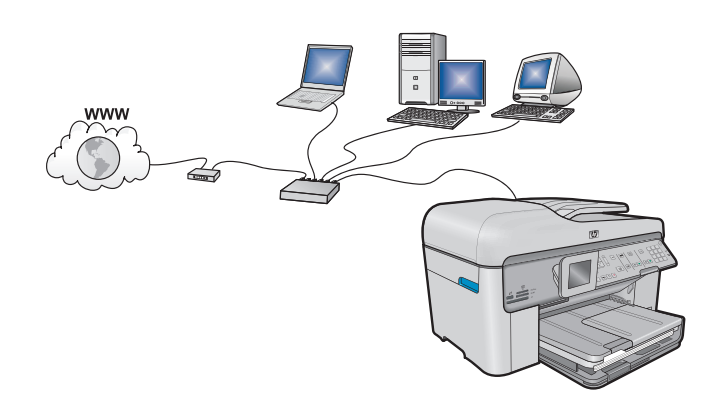

**a.** Locate your Ethernet/network cable.

- **b.** Remove the yellow plug from the back of the device.
- **c.** Connect one end of the Ethernet/network cable to the Ethernet port on the back of the device.
- **d.** Connect the other end of the Ethernet/network cable to the router (not in the Internet port).
- e. Go to Section D of this Setup Guide to install your software.

**Important:** Your computer and the HP All-in-One must be on the same active, working network.

If you are using a DSL or cable modem, make sure you do not connect the Ethernet/network cable from the HP All-in-One to the cable modem. Connect it to the router only.

- **a.** Suchen Sie das Ethernet-/Netzwerkkabel. **b.** Ziehen Sie den gelben Stecker aus dem
  - Netzwerkanschluss auf der Rückseite des Geräts. c. Verbinden Sie ein Ende des Ethernet-/
  - Netzwerkkabels mit dem Ethernet-Anschluss auf der Rückseite des Geräts.
  - **d.** Verbinden Sie das andere Ende des Ethernet-/ Netzwerkkabels mit dem Router (nicht mit dessen Internetanschluss).
  - e. Installieren Sie die Software nach den Anweisungen in **Abschnitt D** dieses Einrichtungshandbuchs.

Wichtig: Ihr Computer und der HP All-in-One müssen sich in demselben aktiven Netzwerk befinden. Wenn Sie ein DSL- oder Kabelmodem verwenden, sollten Sie sich vergewissern, dass Sie nicht das Ethernet-/Netzwerkkabel des HP All-in-One mit dem Kabelmodem verbinden. Das Kabel muss am Router angeschlossen werden.

# C1 - Wireless (802.11)

#### **a. Locate** and **write down** your wireless router settings:

Network Name (also called SSID): \_

WEP key/WPA Passphrase (if needed): \_

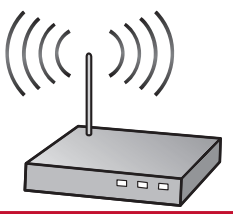

**IMPORTANT:** You must have this information available to continue with your wireless setup. HP provides a web-based tool called the Wireless Network Assistant [URL: www.hp.com/go/networksetup] that can help retrieve this information for some systems. (This Assistant only works with Internet Explorer, and is presented in English only.) If the Wireless Network Assistant is unable to retrieve your network information, you must consult the documentation for your wireless router, the router manufacturer, or the person who originally setup your wireless network.

a. Ermitteln Sie die Einstellungen Ihres drahtlosen Routers und tragen Sie sie hier ein: Netzwerkname (auch "SSID" genannt): WEP-Schlüssel/WPA-Kennwortschlüssel (falls erforderlich):

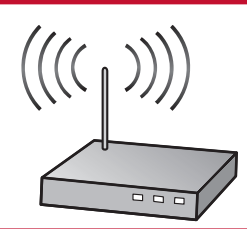

**WICHTIG:** Sie benötigen diese Informationen für die Einrichtung der drahtlosen Verbindung. HP stellt das webbasierte Tool "Wireless Network Assistant" [URL: www.hp.com/go/networksetup] bereit, das diese Informationen bei einigen Systemen für Sie abrufen kann. (Dieser Assistent kann nur mit Internet Explorer verwendet werden und ist nur in englischer Sprache verfügbar.) Falls der Wireless Network Assistant Ihre Netzwerkinformationen nicht abrufen kann, konsultieren Sie die Dokumentation Ihres drahtlosen Routers, den Router-Hersteller oder die Person, die Ihr drahtloses Netzwerk eingerichtet hat.

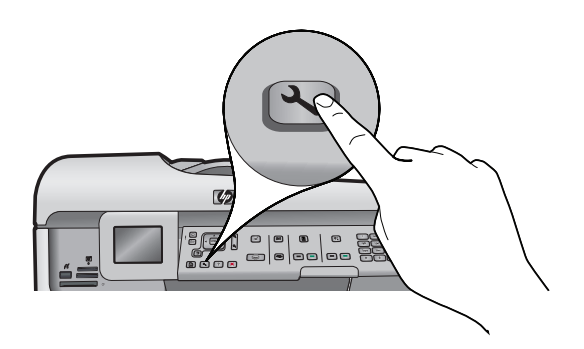

- **b.** Press the **Setup** button on the HP All-in-One.
  - c. Press ▼ until Network is highlighted, and then press OK. The Network Menu appears.
  - d. Press ▼ until Wireless Setup Wizard is highlighted, and then press OK. In a few moments, a list of detected networks appears on the display.
- **b.** Drücken Sie **Einrichten** auf dem HP All-in-One.
  - c. Drücken Sie ▼, bis Netzwerk ausgewählt ist, und drücken Sie dann die Taste OK. Das Menü "Netzwerk" wird eingeblendet.
  - d. Drücken Sie ▼, bis Einrichtungsassistent für kabellose Netzwerke ausgewählt ist, und drücken Sie dann die Taste OK. Nach einem kurzen Augenblick wird auf dem Display eine Liste der erkannten Netzwerke angezeigt.

# C2 - Wireless (802.11)

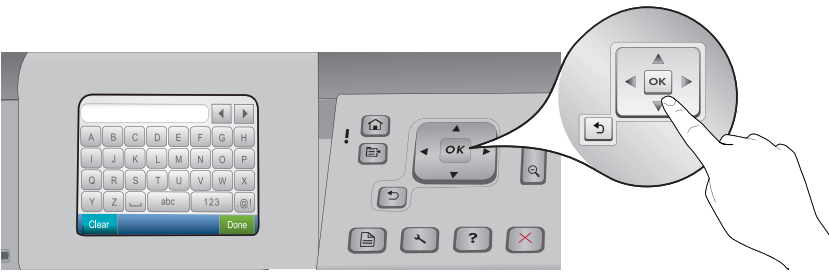

#### **e.** Do one of the following:

- Press ▼ to highlight the name of the network that you wrote down earlier.
- If the network name that you wrote down does not appear in the list, press the right arrow to refresh the
  list or enter the name manually. Press ▼ until Enter New Network Name (SSID) is highlighted, and then
  press OK. Then use the visual keyboard to enter the network name. Use the Visual Keyboard Tips that
  follow if necessary.
- f. If your network uses security, a prompt appears for the WEP key or WPA passphrase. Both are case sensitive. Use the visual keyboard to enter the WEP key or WPA passphrase, as requested.
   Note: If your router provides 4 WEP keys, make sure you use the first one.
- g. Follow the prompts on the display to complete the network setup.
- **e.** Führen Sie einen der folgenden Schritte aus:
  - Drücken Sie ▼, um den Namen des Netzwerks zu markieren, das Sie zuvor notiert haben.
  - Falls der Netzwerkname nicht angezeigt wird, drücken Sie auf den Pfeil nach rechts, um die Liste zu aktualisieren, oder geben Sie ihn manuell ein. Drücken Sie ▼, bis Neuen Netzwerknamen (SSID) eingeben ausgewählt ist, und drücken Sie dann die Taste OK. Verwenden Sie dann die Bildschirmtastatur, um den Netzwerknamen einzugeben. Falls Sie bei der Eingabe Hilfe benötigen, lesen Sie die nachfolgenden Tipps zur Bildschirmtastatur.
  - f. Falls für Ihr Netzwerk Sicherheitsfunktionen eingerichtet sind, werden Sie nun aufgefordert, den WEP-Schlüssel oder den WPA-Kennwortschlüssel einzugeben. Achten Sie bei der Eingabe auf die Groß- und Kleinschreibung. Geben Sie den WEP-Schlüssel bzw. den WPA-Kennwortschlüssel nach Aufforderung über die Bildschirmtastatur ein.

Hinweis: Falls Ihr Router vier WEP-Schlüssel bereitstellt, verwenden Sie den ersten Schlüssel.

**g.** Befolgen Sie nun die Anweisungen auf dem Display, um die Netzwerkeinrichtung abzuschließen.

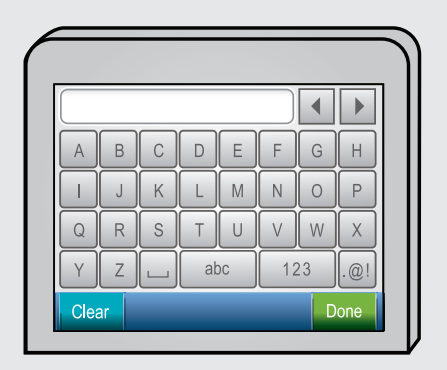

EN

DE

#### (EN) Visual keyboard tips:

- To Select: use Arrow keys to highlight, and then press OK.
- For mistakes: Select Clear.
- For lowercase: Select **abc**
- For numbers: Select 123
- For symbols: Select .@!
- When you are finished: Highlight Done, and then press OK.

#### **DE** Tipps zur Bildschirmtastatur:

- Auswahl: Verwenden Sie die Pfeiltasten zur Markierung, und drücken Sie dann OK.
- Bei Fehlern: Wählen Sie Entf.
- Für Kleinbuchstaben: Wählen Sie **abc**
- Für Zahlen: Wählen Sie 123
- Für Symbole: Wählen Sie .@!
- Wenn Sie fertig sind: Markieren Sie **Fertig**, und drücken Sie dann **OK**.

h. Go to Section D of this Setup Guide to install your software.

**h.** Installieren Sie die Software nach den Anweisungen in **Abschnitt D** dieses Einrichtungshandbuchs.

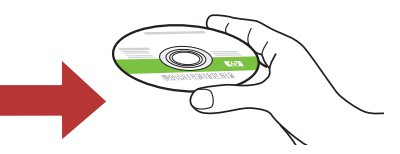

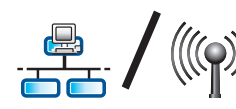

# D1 - Ethernet/ Wireless (802.11)

#### Windows:

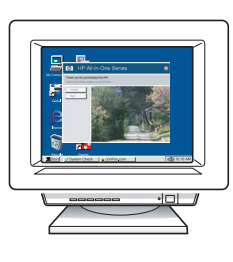

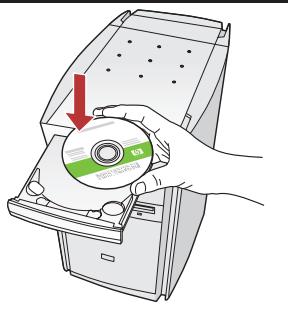

- **a.** Turn on your computer, login if necessary, and then wait for the desktop to appear.
  - **b.** Insert the **green** CD and follow the onscreen instructions.

**IMPORTANT:** If the startup screen does not appear, double-click **My Computer**, double-click the **CD-ROM** icon with the HP logo, and then double-click **setup.exe**.

- **c.** On the **Connection Type** screen, make sure to select **through the network**.
- **d.** Your firewall software may provide prompts warning you that HP software is attempting to access your network. You should respond so that access is always allowed. Then continue with the HP software installation.

**Note:** Anti-virus and anti-spyware applications may slow down or block software installation and may need to be disabled. Remember to turn them back on again following installation.

- a. Schalten Sie den Computer ein, melden Sie sich ggf. an, und warten Sie, bis der Desktop angezeigt wird.
  - b. Legen Sie die grüne CD ein, und folgen Sie den Anweisungen auf dem Bildschirm.
    WICHTIG: Wenn die CD nach dem Einlegen nicht automatisch gestartet wird, doppelklicken Sie auf Arbeitsplatz, dann auf das Symbol der CD-ROM mit dem HP Logo und zuletzt auf die Datei setup.exe.
  - c. Wählen Sie im Bildschirm Verbindungstyp die Option Über das Netzwerk aus.
  - d. Eventuell werden Sie von Ihrer Firewall-Software gewarnt, dass HP Software versucht, auf das Netzwerk zuzugreifen. Sie sollten diesen Zugriff immer zulassen. Fahren Sie danach mit der Installation der HP Software fort.
    Hinweis: Die Softwareinstallation kann durch Virenschutz- und Anti-Spyware-Programme verlangsamt oder verhindert werden. Sollte dies der Fall sein, müssen Sie diese Programme deaktivieren. Vergessen Sie nicht, die Programme nach der Installation wieder zu aktivieren.

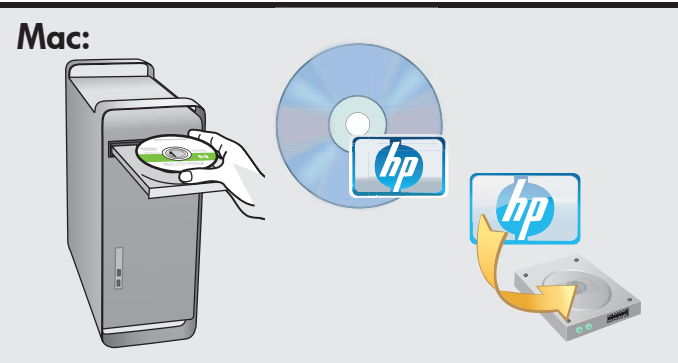

EN

- **a.** Turn on your computer, login if necessary, and then wait for the desktop to appear.
  - **b.** Insert the **green** CD.
  - **c.** Double-click the HP Photosmart CD icon on the desktop.
  - **d.** Double-click the **HP Installer** icon. Follow the onscreen instructions.
  - e. Complete the Setup Assistant Screen.
- a. Schalten Sie den Computer ein, melden Sie sich ggf. an, und warten Sie, bis der Desktop angezeigt wird.
  - **b.** Legen Sie die **grüne** CD ein.
  - c. Doppelklicken Sie auf dem Desktop auf das HP Photosmart CD-Symbol.
  - **d.** Doppelklicken Sie auf das Symbol für den **HP Installer**. Folgen Sie den Anweisungen auf dem Bildschirm.
  - e. Schließen Sie den Bildschirm Einrichtungsassistent ab.

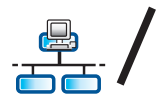

# D2 - Ethernet/ Wireless (802.11)

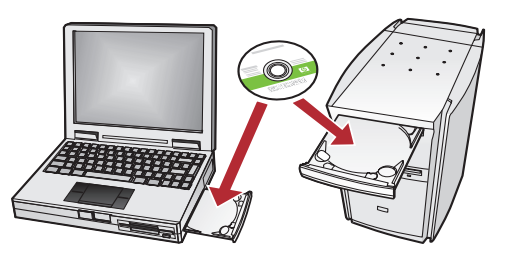

If you have additional computers on your EN network, install the HP All-in-One software on each computer.

> Follow the onscreen instructions. Make sure that you choose the connection types between the network and your HP All-in-One (not between your computer and the network).

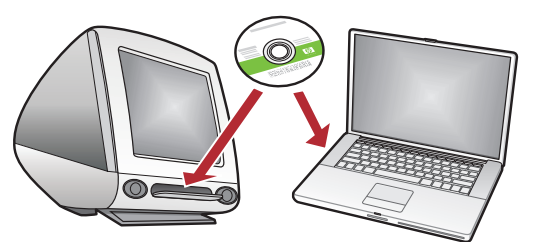

Wenn Sie weitere Computer in Ihr Netzwerk DE eingebunden haben, müssen Sie die HP All-in-One Software auf jedem dieser Computer installieren. Folgen Sie den Anweisungen auf dem Bildschirm. Wählen Sie als Verbindungstypen die Verbindung zwischen Netzwerk und HP All-in-One (nicht zwischen Computer und Netzwerk) aus.

Netzwerkfehlerbehebung

### Network Troubleshooting

 $? \rightarrow \checkmark$ 

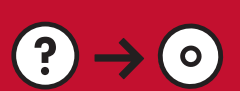

www.hp.com/support

Problem: After you run the Wireless Setup Wizard from the HP All-in-One control panel, the HP All-in-One EN cannot connect to the network.

#### Action:

- Run the Wireless Network Test. You can run this diagnostic test directly from the Wireless Setup Wizard or from the HP All-in-One front panel Network Menu. In the Network Menu, scroll down and select Wireless Network Test. After the test runs, a report is printed that lists any problems detected with your wireless network, along with recommendations on how you can correct it.
- There may be inference from other devices preventing the HP All in One from connecting. Any wireless device that uses 2.4GHZ can cause interference (including microwaves). Make sure these devices are not in use during the HP All in One installation.
- Your wireless router may need to be reset. Turn off your wireless router for 30 seconds and then turn it back on. Then run the Wireless Setup Wizard on your HP All in One.

Problem: Nach der Ausführung des Wireless-Einrichtungsassistenten über das Bedienfeld des HP All-in-One DE kann der HP All-in-One keine Verbindung mit dem Netzwerk herstellen. Lösung:

- Führen Sie den Test für Wireless-Netzwerke durch. Sie können diesen Diagnosetest direkt über den Einrichtungsassisten für kabellose Netzwerke oder über das Netzwerkmenü des Bedienfelds des HP All-in-One durchführen. Scrollen Sie im Netzwerkmenü nach unten und wählen Sie "Test für Wireless-Netzwerk". Nach Durchführung des Tests wird ein Bericht gedruckt, der alle in Ihrem kabellosen Netzwerk gefundenen Probleme auflistet. Darüber hinaus enthält er Empfehlungen zu deren Behebung.
- Möglicherweise verhindern andere Geräte in Ihrem Netzwerk den Verbindungsaufbau des HP All-in-One. Jedes drahtlose Gerät, das auf der Frequenz 2,4 GHz läuft, kann Störungen verursachen (hierzu gehören auch Mikrowellengeräte). Stellen Sie sicher, dass diese Geräte während der Installation des HP All-in-One nicht in Betrieb sind.
- Eventuell muss der drahtlose Router zur
  ückgesetzt werden. Schalten Sie den drahtlosen Router aus, und warten Sie etwa 30 Sekunden, bis Sie ihn wieder einschalten. Führen Sie danach den Wireless-Einrichtungsassistenten auf dem HP All-in-One aus.

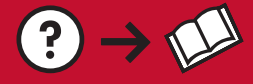

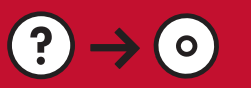

- Problem: While you install the HP All-in-One software, you see the error message Printer Not Found. Action:
  - The HP All in One may not be connected to your network. For a wireless connection, make sure you have run the Wireless Setup Wizard from the HP All-in-One front panel before continuing with the software installation. You can also run the Wireless Network Test from the HP All-in-One front panel to verify the wireless connection between your HP All-in-One and your wireless network. Both are accessed from the front panel Network Menu.
  - For a wired Ethernet connection, check all cable connections between the HP All in One, the router, and your computer.
  - Try temporarily disabling any firewall, anti-spyware, or anti-virus software you may be currently running on your computer.
  - Refer to the Onscreen Help for your HP All-in-One for additional network troubleshooting help.

**Problem:** Während der Installation der HP All-in-One Software wird die Fehlermeldung **Drucker nicht gefunden** angezeigt.

#### Lösung:

- Der HP All-in-One ist eventuell nicht mit dem Netzwerk verbunden. Stellen Sie bei einer drahtlosen Verbindung sicher, dass Sie vor der Softwareinstallation über das Bedienfeld den Wireless-Einrichtungsassistenten ausgeführt haben. Sie können den Test für Wireless-Netzwerke auch über das Bedienfeld des HP All-in-One durchführen, um die kabellose Verbindung des HP All-in-One mit Ihrem kabellosen Netzwerk zu überprüfen. Auf beide greifen Sie über das Netzwerkmenü vom Bedienfeld aus zu.
- Überprüfen Sie bei einer drahtgebundenen Ethernet-Verbindung alle Kabelverbindungen zwischen dem HP All-in-One, dem Router und Ihrem Computer.
- Versuchen Sie, vorhandene Firewalls, Anti-Spyware- oder Antiviren-Software zu deaktivieren.
- Weitere Informationen zur Netzwerkfehlerbehebung finden Sie in der Hilfe auf dem Bildschirm.

**Problem:** You see the error message **Invalid WEP key** or **Invalid WPA passphrase** when you run the Wireless Setup Wizard.

**Action:** You may have typed the WEP key or WPA passphrase or Network Name (if entering it manually) incorrectly. They are case sensitive and must be typed exactly. Make sure there are no blank spaces at the beginning or end.

Problem: Bei der Ausführung des Wireless-Einrichtungsassistenten wird die Fehlermeldung Ungültiger WEP-Schlüssel oder Ungültiger WPA-Kennwortschlüssel angezeigt.
 Lösung: Möglicherweise haben Sie den WEP-Schlüssel, die WPA-Passphrase oder den Netzwerknamen (falls manuell eingegeben) falsch eingegeben. Bei der Eingabe dieser Sicherheitsschlüssel ist auf die Groß- und Kleinschreibung zu achten. Vergewissern Sie sich, dass vor und nach dem Sicherheitsschlüssel keine Leerzeichen eingegeben wurden.

## Explore the features

Now that your HP Photosmart software program is installed on your computer, you can try out one of the features on the HP All-in-One.

## 🕞 Erkunden der Funktionen

Jetzt ist das HP Photosmart Softwareprogramm auf Ihrem Computer installiert, und Sie können bereits die erste Funktion des HP All-in-One ausprobieren.

## Print Photos

## Fotos drucken

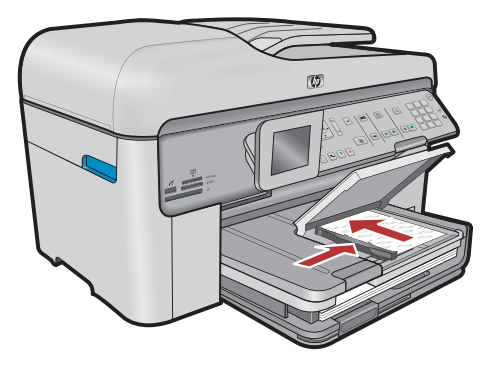

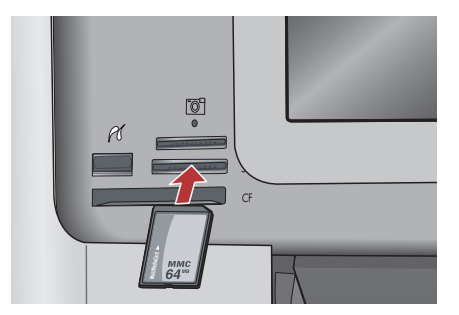

You can print photos from a memory card or a connected camera using the menus on the display.

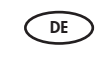

Sie können Fotos von einer Speicherkarte oder einer angeschlossenen Kamera drucken, indem Sie die Display-Menüs verwenden.

### Quick Forms

## Schnellformulare

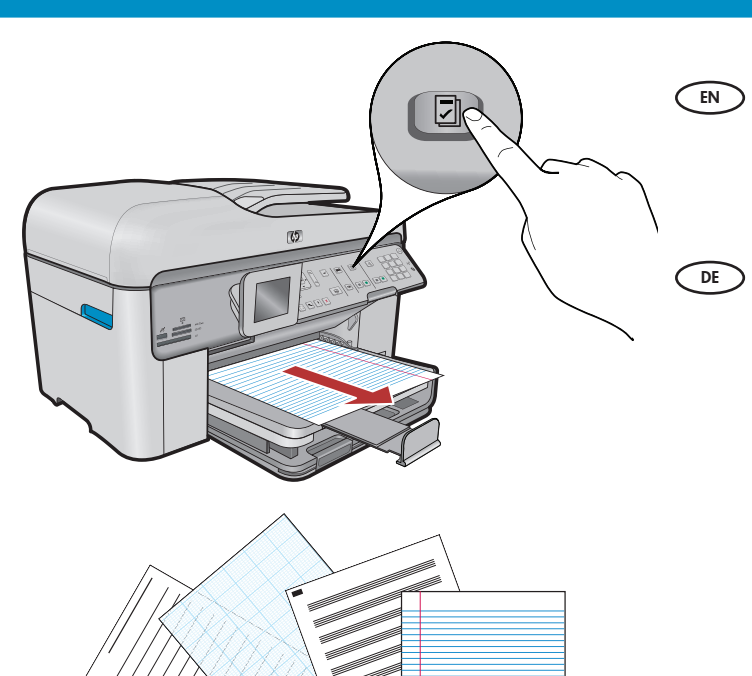

The Quick Forms feature gives you instant access to useful forms such as checklists, graph paper, calendars, even notebook paper. Begin by pressing the **Quick Forms** button on the control panel.

Mit den Schnellformularen haben Sie sofortigen Zugriff auf nützliche Formulare wie z. B. Checklisten, Diagrammpapier, Kalender und sogar Notizbuchpapier. Drücken Sie die Taste **Schnellformulare** auf dem Bedienfeld.

### Print CDs

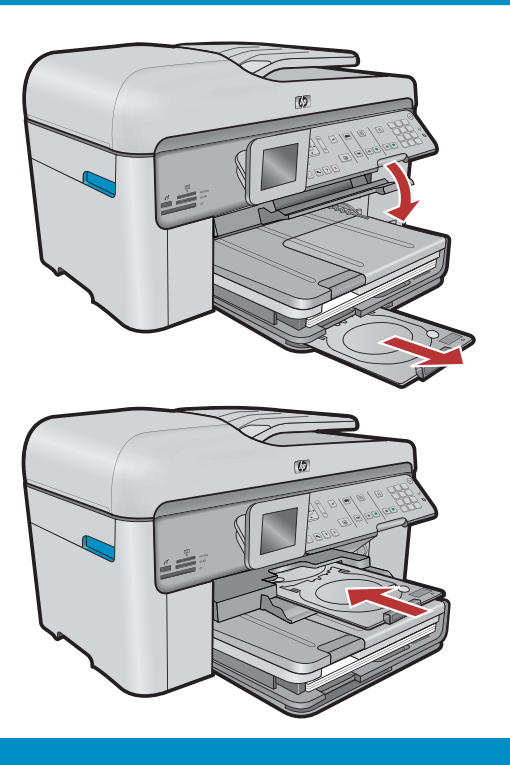

## **CDs bedrucken**

- Using HP software, you can customize photos or text and print onto a printable CD. See the On-line help for details.
- Mit der HP Software können Sie Fotos oder Text bearbeiten und auf eine bedruckbare CD drucken. Weitere Informationen finden Sie in der Online-Hilfe.

© 2008 Hewlett-Packard Development Company, L.P.

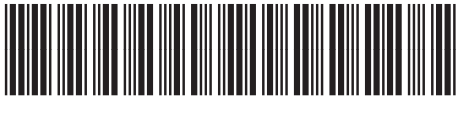

\*CC335-90003\*